### MiniVision

## Note di versione – versione software n° MV\_6324

### Procedura per l'Aggiornamento

Per scaricare e aggiornare MiniVision e' necessaria una connessione internet. Per aggiornare il telefono andate su "Impostazioni", selezionate "Info sul Telefono " e poi "Aggiornamenti del Systema".

Selezionate "Scarica e installa" e premete il pulsante "OK".

A seconda della velocita' della vostra connessione l'aggiornamento impieghera' qualche minuto per essere scaricato. Quando l'aggiornamento e' stato scaricato, selezionate "Installa". Questo processo impieghera' qualche minuto per installare l'aggiornamento. (la procedura e' interamente vocalizzata).

## Miglioramenti del Sistema:

- Panoramica:
  - o Sono state aggiunte nuove funzioni e nuove applicazioni
  - o Bugs fix corretti e miglioramento della velocita'
  - o Miglioramento della traduzione e della vocalizzazione
  - Scritte su una riga del display al posto di due per alcune informazioni.
- Sistema:
  - Risolto un problema durante il blocco della tastiera.
  - Risolto un problema con l'impostazione del riconoscimento vocale con la lingua danese.
  - Risolto un problema per il quale quando si resettava alle condizioni di fabbrica il telefono impiegava molto tempo a riavviarsi.
  - Risolto un problema nell'installazione delle voci Premium nella lingua danese.
  - Bluetooth: stato della connessione per un dispositivo accoppiato ora viene vocalizzata (vedi Impostazioni / Bluetooth / Dispositivi associati).
  - Risolto un problema con la retroilluminazione della tastiera, ora la tastiera resta sempre illuminata premendo qualsiasi tasto.
  - Risolto un problema sull'aggiornamento dell'ora e della data nella schermata iniziale.

## Nuove applicazioni e nuove funzionalita':

### Comandi Vocali

Sono ora disponibili I comandi vocali dalla schermata principale tenendo premuto a lungo il tasto "OK".

Dovrete avere a disposizione una connessione internet (WIFI, 3G o 4G) per attivare le seguenti parole chiave:

- Di "Parole chiave" per avere la lista delle parole chiave disponibili al momento.
- Di' il "Nome" di un'applicazione per aprirla.
  Esempio, di "Telefono" per aprire l'applicazione Telefono.

 Di' "Chiama" seguito dal nome del contatto da chiamare: su conferma del nome chiamato la telefonata partira'. Esempio: "Chiama *Mario Rossi*".

Notate che: E' possibile pronunciare indifferentemente Mario Rossi o Rossi o Mario.

 Dite "Invia messaggio a" seguito dal nome del contatto al quale volete inviare il messaggio: dopo la richiesta di conferma del nome, verra' creato un messaggio per il contatto scelto.

Esempio: "Invia messaggio a Mario Rossi ".

Notate che: E' indifferente pronunciare Mario Rossi o Rossi o Mario.

- Dite "Crea nota" seguita dal testo che volete scrivere nella nota: verra' creata una nuova nota con il testo che avete appena dettato.
   Esempio "Crea nota, ricorda di augurare buon compleanno a Susanna"
- Dite "Nuova sveglia" per aprire la pagina di inserimento di una nuova sveglia.
- Pronunciate "Nuovo evento" per aprire la pagina di inserimento di un nuovo evento nell'applicazione calendario.
- Pronunciate "**Nuovo contatto**" Per aprire l'inserimento di un nuovo contatto nell'applicazione contatti.

## <u>Note</u>

L'applicazione Note vi permette di creare, modificare, cancellare e leggere delle note in formato testo.

### Creazione di una nota

Premete il tasto "Menu" e selezionate "Nuova Nota" per creare una nuova nota. Scrivete il testo voluto e salvate premendo il tasto "OK".

Ora la nota sara' posizionata nella schermata principale dell'applicazione Note.

Le note saranno visualizzate in ordine cronologico, la piu' recente sara' posizionata in alto della lista.

### Leggere e modificare una nota

Dalla schermata principale dell'applicazione "Note", selezionate la nota che volete modificare. Premete "OK" e selezionate "Modifica ".

Sono disponibili anche le seguenti opzioni:

- Copia tutto: copia tutto il contenuto della nota negli appunti .
- Elimina: cancella la nota
- Esporta: copia la nota nella memoria di MiniVision.

## <u>Meteo</u>

Questa applicazione vi permettera' di conoscere le previsioni del tempo della zona in cui vi trovate per I prossimi cinque giorni. Potrete anche avere una previsione dettagliata per ogni singolo giorno. Per utilizzare questa applicazione dovete disporre di un accesso ad internet (WIFI, 3G o 4G).

## <u>Torcia</u>

Questa applicazione vi permette di usare il flash della telecamera posteriore come fosse una torcia. All'apertura di questa applicazione, il flash della telecamera posteriore si accende. Premete il tasto "OK" o uscite dall'applicazione per spegnere la torcia.

# <u>Accesso Rapido</u>

Questa opzione e' un miglioramento dell'accesso rapido per le chiamate. Ora potrete, dalla schermata principale, oltre che chiamare un contatto tenendo premuto un tasto, potrete anche aprire un'applicazione (vedi anche Impostazioni / Tastiera / Accesso Rapido).

Miglioramenti alle Applicazioni:

## Accessibilita':

- Nuova impostazione per modificare il font del testo (vedi Impostazioni / Display / Font)
- Nuova impostazione per impostare il font su grassetto (vedi Impostazioni / Display / Grassetto)
- Nuova impostazione mostra e vocalizza password (vedi Impostazioni / Sicurezza / Mostra passwords). Di default, questa opzione e' attiva.
- Nuovo: quando la vocalizzazione e' disabilitata,per gli ipovedenti, I tasti Su' e Giu' faranno scorrere il testo nei campi editazione.
- Nuovo: Al raggiungimento dell'inizio o della fine di una lista verra' emesso un segnale sonoro.
- Nuovo: all'inserimento di un commando vocale, prima di parlare, sentirete "Parla dopo il segnale acustico" (commando vocale o dettatura).
- Risolto un problema quando premete il tasto "OK" quando il titolo di un pop-up e' visualizzato. E' stata inserita l'azione annulla.
- Risolto un problema che impediva sempre di riprodurre un suono all'inserimento di caratteri in un campo editazione.
- Risolto un problema che non permetteva di inserire simboli nell'inserimento della password del WIFI.

### Telefono:

- Nuovo: l'audio durante le chiamate e' stato migliorato.
- Nuovo: premete il tasto "Avvia chiamata" per abilitare o disabilitare il vivavoce durante una chiamata.
- Miglioramento della gestione delle impostazioni del telefono come l'inoltro delle chiamate, l'avviso di chiamata e l'ID del chiamante.
- Risolto un problema che si verificava all'avvio di una chiamata, veniva vocalizzato il nome o il numero del chiamante. Ora all'avvio di una chiamata la vocalizzazione viene interrotta.
- Risolto un problema durante la vocalizzazione del menu' che non veniva sempre letto.
- Risolto un problema con le chiamate in arrivo, quando la vibrazione era attiva il telefono non vibrava.

### Contatti:

- Nuovo: e' ora possibile importare files VCF dalla micro SD
- Risolto un problema che si verificava nella vocalizzazione di un contatto quando si chiamava un contatto utilizzando il tasto "Avvio chiamata".

• Risolto un problema nei contatti per alcuni numeri durante una chiamata in uscita.

## Messaggi:

- Nuovo: Ora e' possibile inviare un messaggio o effettuare una chiamata ad un contatto direttamente da un thread di una discussione senza aprire prima il messaggio.
- Nuovo: Ora non e' piu' possibile inviare un messaggio vuoto.
- Nuovo: Quando cancellate un thread o una discussione riceverete un messaggio di conferma dell'operazione.
- Sono state aggiunte nuove emoticon.
- Risolto un problema che impediva di ricevere dalla rete una notifica quando un messaggio non veniva inviato, di conseguenza non era piu' possibile inviare ulteriori messaggi.
- Risolto un problema sull'inoltro di un messaggio.
- Risolto un problema che durante la lettura di un messaggio dove non venivano lette emoticon sconosciute, ora viene vocalizzato il messaggio "emoji sconosciuta ".

## Sveglia:

• Risolto un problema che impediva al telefono di tornare in stand by dopo l'interruzione di una sveglia.

### Emergenza:

- Risolto un problema quando non veniva inserito nessun numero da chiamare per la chiamata di emergenza.
- Modificato il nome dell'applicazione da "SOS" a "Emergenza" in quanto vi erano problemi di riconoscimento vocale.